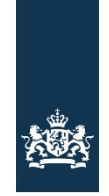

Rijksdienst voor Ondernemend Nederland

# Stappenplan - Online aanvragen Subsidie energiebesparing eigen huis

### Voordat u start met aanvragen

- 1. U heeft minimaal 2 maatregelen uitgevoerd en betaald. Bij het digitaal aanvragen van subsidie voor slechts 1 maatregel krijgt u een negatieve systeemmelding.
- 2. U bent in bezit van DigiD.
- Bent u in bezit van alle informatie die nodig is voor een goede subsidieaanvraag? Zorg ervoor dat uw aannemer(s) en bouwbedrijven het uitvoerdersformulier voor u invullen en met handtekening ondertekenen. Dit formulier is de basis om subsidie aan te vragen en staat <u>hier</u>. Daarnaast dienen facturen en betaalbewijzen van de uitgevoerde maatregelen toegevoegd te worden. Alleen volledige aanvragen nemen wij in behandeling. Zie ook onze <u>veelgestelde vragen</u>.
- 4. Kunt u geen digitale aanvraag indienen dan is het mogelijk om bijvoorbeeld het uitvoerende bedrijf of bekende te machtigen zodat zij deze voor u digitaal indienen. Gebruik hiervoor dan het formulier <u>Machtiging intermediair subsidies</u>. Dit formulier hoeft niet te worden meegestuurd bij de aanvraag. De machtiging kunnen wij eventueel wel opvragen. RVO keert de subsidie altijd uit aan de eigenaar én bewoner. De subsidie wordt nooit aan de gemachtigde uitgekeerd.

## Start uw digitale subsidie aanvraag

In onderstaand overzicht ziet u welke vraagvelden u tegen komt als eigenaar én bewoner tijdens uw subsidieaanvraag. U doorloopt de onderstaande processtappen.

Stap 1. Ga via de <u>aanvraagknop</u> naar de digitale aanvraagomgeving van RVO (het eLoket).

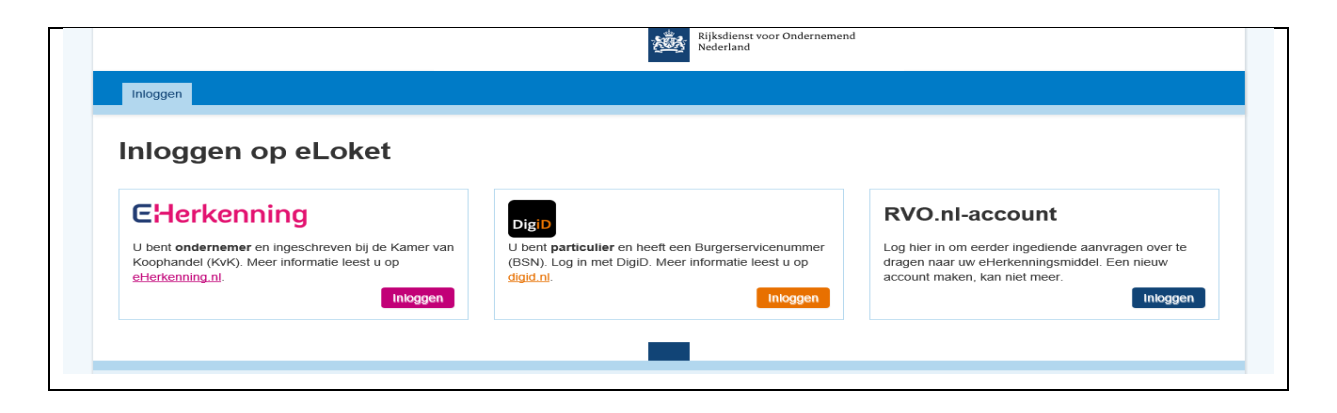

# Stap 2. Log in met uw DigiD.

| EN NL                                                                                                    |   |
|----------------------------------------------------------------------------------------------------|---|
| DigiD Ministerie van Economische Zaken                                                                                                    |   |
| Hoe wilt u inloggen?                                                                                                    |   |
| Met de DigiD app<br>De makkelijkste manier om veilig in te<br>loggen                                                                                                    | > |
| 🐷 Met gebruikersnaam en wachtwoord                                                                                                    | > |
| < Annuleren                                                                                                    |   |
| Nog geen DigiD? Vraag uw DigiD aan                                                                                                    |   |
|                                                                                                    |   |
| Vraag en antwoord<br>> Ik ben mijn gebruikersnaam vergeten                                                                                                    |   |
| <b>Geen antwoord op uw vraag?</b><br>Bekijk de overige veelgestelde vragen [opent in een nieuw<br>venster] of neem contact op [opent in een nieuw venster]<br>met de DigiD helpdesk. |   |

Stap2. Bent u als professionele intermediair gemachtigd? Log dan in met eHerkenning\_niveau 2.

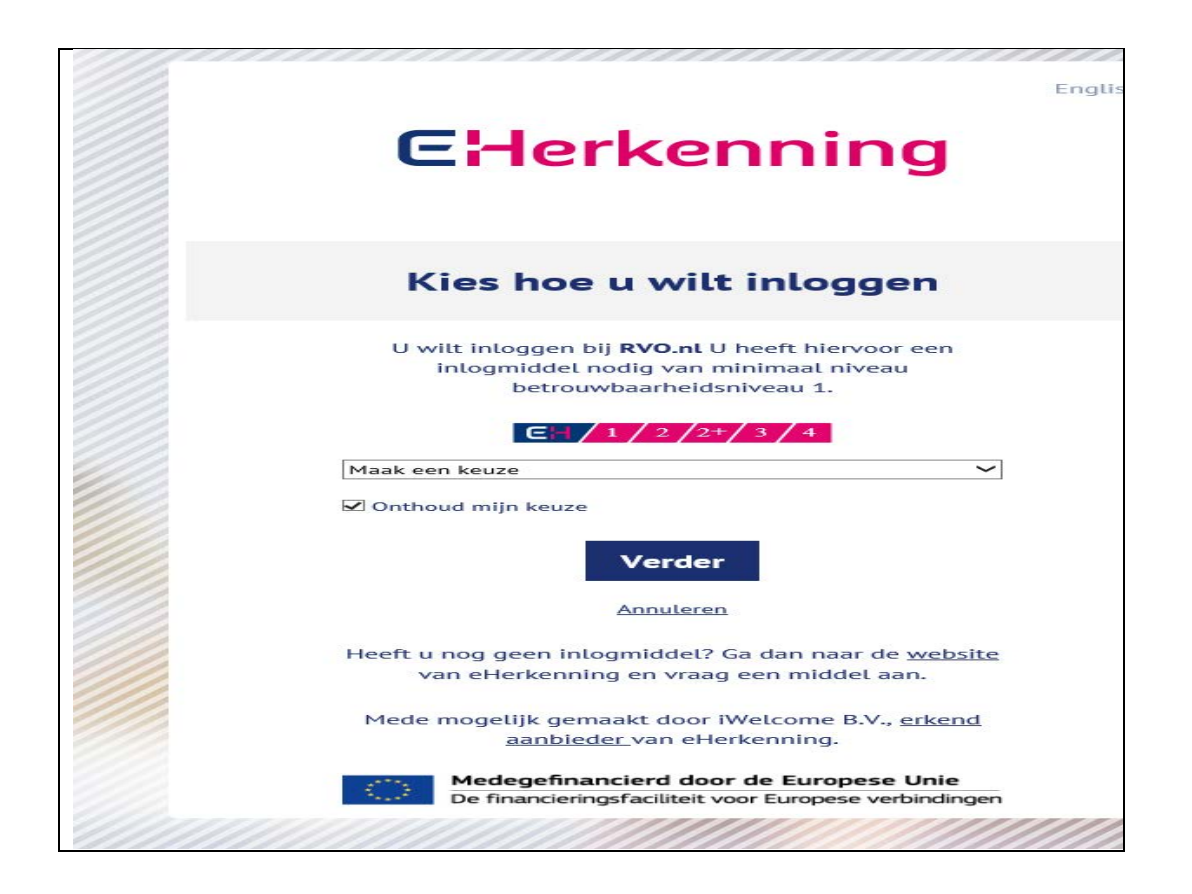

Stap 3. Bent u voor het eerst op het eLoket? U wordt gevraagd uw persoonlijke gegevens aan te vullen. Deze pagina ziet u niet meer als u voor een tweede keer inlogt.

Bent u op de pagina waar u uw persoonlijke gegevens kunt aanvullen en dient u iets te wijzigen **doet u dat met de knop '***Wijzig profiel'*. Rechts op deze pagina.

Nu kunt u de gegevens aanpassen en of wijzigen. Let u er ook op dat de bij de "Voorwaarden" beide keren "Ja" invult.

Mocht u hierna problemen ondervinden met het aanvragen van subsidie in ons eLoket dan is er helaas een fout achter de schermen. Neem dan contact op met ons Klantcontact.

Stap 4. U bent in het formulier om Subsidie energiebesparing eigen huis aan te vragen > maak het aanvraagformulier aan. U loopt vervolgens door onderstaande pagina's:

| Subsidie ener                                                                                                    | glenesharili                                                                                               | g eigen nuis                                                                                                    | eigendur en be                                                                                                    | woner 2015 |  |
|----------------------------------------------------------------------------------------------------|----------------------------------------------------------------------------------------------------|----------------------------------------------------------------------------------------------------|----------------------------------------------------------------------------------------------------|------------|--|
| Introductie                                                                                                    | Formulier                                                                                                  | Controleren                                                                                                    | Verzenden                                                                                                    |            |  |
| Welkom Kom ik in                                                                                                    | aanmerking?                                                                                                | Formulier aanmaken                                                                                                    |                                                                                                    |            |  |
| Met dir formulier vraagt u b<br>voor energiebsparing eigen<br>over deze subsidie leest u o<br>energiebeparing eigen huis.<br>Let op: Voor Verenigingen v<br>ander formulier. | j EVO-nI subsidie aan<br>huis. Meer informatie<br>p: Subsidie<br>www.rvo.nI/SEEH<br>an Eigenaren is er een | Subsidie energiebesparin<br>Deze subsidie stimuleert<br>energiebesparende maal<br>koopwoningen.<br>De koopwoning is na het<br>maatregen het hoofdver<br>Om in aanmerking te ko<br>de volgende voorwaarde<br>• u heeft in de won<br>eigebesparen<br>• die aan de voorw<br>voldden;<br>• u voegt bij de aa<br>• uoregibesparen<br>• uoregibesparen | ng eigen huis (SEEH)<br>het treffen van<br>regelen in bestaande<br>uitvoeren van de<br>blijf van de aanvrager.<br>men, moet u voldeen aan<br>n:<br>in bewoner van de woning;<br>ing minimaal twee<br>de maatregelen uitsgeverd<br>aarden van de regeling<br>nvraag per uitvoerdar een<br>tekand uitvoerdersformulier<br>n de uitvoering als bijloge<br>n betaalbewijsen van de<br>regelen;<br>de woning is niet eerder |            |  |
|                                                                                                    |                                                                                                    | Volgende                                                                                                    |                                                                                                    |            |  |

Stap 4a. >> Klik op "Volgende"

|                                                                                                   | Rijksdienst voor Ondernemend<br>Nederland                                       |
|---------------------------------------------------------------------------------------------------|---------------------------------------------------------------------------------|
| Subsidie energiebesparir                                                                          | ng eigen huis - eigenaar én bewoner 2019                                        |
| Introductie Formulier                                                                             | Sluiten<br>Controleren Verzenden                                                |
| Welkom Kom ik in aanmerking?<br>Formulier aanmaken<br>Met uw antwoorden op de vragen hierna wordt | Formulier aanmaken<br>* Verplichte velden<br>het juiste formulier samengesteld. |
| Wat is uw rol bij deze aanvraag? *<br>Vorige                                                      | Eigenaar én bewoner     ?       Intermediair (gemachtigde)       Volgende       |
|                                                                                                   |                                                                                 |

Stap 4b. >> Kies uw rol bij de aanvraag

|                    | Afdrukken Sluiten                   |
|--------------------|-------------------------------------|
| Introductie Form   | mulier Controleren Verzenden        |
| Aanvrager          | Project Biilagen                    |
| Gegevens aanvrager | * Verplichte velden                 |
| BSN *              | 900050184                           |
| Voorletter(s) *    | x x                                 |
| Tussenvoegsel(s)   |                                     |
| Achternaam *       | Tester1                             |
| Geslacht *         | Man     Vrouw                       |
| Telefoon *         | 0123456788                          |
| Mobiel             | ?                                   |
| E-mail *           | armando.maglio@rvo.nl               |
| Adres              |                                     |
| Postcode *         | 7021 BW                             |
| Huisnummer *       | 14 Toevoeging                       |
| Straat *           | Brinkweg                            |
| Plaats *           | ZELHEM                              |
| Land *             | Nederland                           |
| Bankgegevens       |                                     |
| IBAN *             |                                     |
| BIC *              | $\checkmark$                        |
|                    |                                     |
|                    | Vorige Controleren Opslaan Volgende |

#### Aanvraag voorbereiden en opslaan

U kunt uw aanvraag voorbereiden en tussentijds opslaan. Zo kunt u op een later tijdstip uw aanvraag definitief afronden en verzenden. Een opgeslagen aanvraag kun u vinden via deze link onder "<u>Mijn overzicht</u>".

Ondervindt u problemen? Zijn uw persoonsgegevens niet correct. Neem dan volgende stappen :

**Ga naar onze site rvo.nl/seeh. Klik links bovenaan op '***Mijn RVO'***. Klik vervolgens links boven op '***inloggen op mijn e-loket'***. Log in met uw DigiD. Bovenaan deze pagina is een blauwe balk. Klik op het zesde tabblad '***Mijn gegevens'***. <b>Hierna krijgt u uw gegevens te zien. Helemaal links op deze pagina staat '***wijzig profiel'***. Nu kunt u de gegevens aanpassen en of wijzigen. Let u er ook op dat de bij de "***Voorwaarden"* **beide keren "***Ja***" invult.** 

Mocht u hierna problemen ondervinden met het aanvragen van subsidie in ons eLoket dan is er helaas een fout achter de schermen. Neem dan contact op met ons Klantcontact.

Stap 4c. >> Vul relevante gegevens aan.

| Introductie Formulier                                                                              | Controleren                    | Ver        | zender      | iten  |                                 |  |
|----------------------------------------------------------------------------------------------------|--------------------------------|------------|-------------|-------|---------------------------------|--|
|                                                                                                    | Durain at                      |            |             |       | Pillage                         |  |
| anvrager                                                                                           | Project                        |            |             |       | Diliadell                       |  |
| /oninggegevens                                                                                     |                                | * V        | erplichte v | elden |                                 |  |
| Is het adres waarvoor subsidie wordt aangevraag<br>van de aanvrager? *                             | d gelijk aan het adres         | 0          | Ja<br>Nee   |       |                                 |  |
| Voor wat voor type woning vraagt u<br>subsidie aan? *                                              |                                |            |             | ?     |                                 |  |
| Datum start uitvoering maatregel *                                                                 |                                |            |             | ?     |                                 |  |
| nergiebesparingen                                                                                  |                                |            |             |       |                                 |  |
| Vraagt u subsidie aan voor een zeer energiezuinig                                                  | ) pakket? *                    | )<br>()    | Ja<br>Nee   | ?     |                                 |  |
| Selecteer twee of meer energiebesparende maatr                                                     | egelen die zijn uitgevoerd.    |            |             | ?     |                                 |  |
|                                                                                                    |                                |            | •••         |       |                                 |  |
| Is de energiebesparende maatregel voor de<br>gehele woning uitgevoerd? *                           |                                | 0          | Ja<br>Nee   | ?     |                                 |  |
| Wat is het aantal m2? *                                                                            |                                |            |             | ?     |                                 |  |
|                                                                                                    |                                |            |             |       |                                 |  |
| Is de energiebesparende maatregel voor de<br>gehele woning uitgevoerd? *                           |                                | $\bigcirc$ | Ja<br>Nee   | ?     |                                 |  |
| Wat is het aantal m2? *                                                                            |                                |            |             | ?     |                                 |  |
| Zijn er ook aanvullende energiebesparende maat                                                     | regelen uitgevoerd? *          | $\odot$    | Ja<br>Nee   | ?     |                                 |  |
| Zie <u>link</u> voor meer informatie over de aanvullende                                           | e energiebesparende maatrege   | elen.      |             |       |                                 |  |
| Selecteer één of meer aanvullende energiebespar                                                    | ende maatregelen die zijn uitg | jevoerd.   | *           |       | Aanvullende maatregel toevoegen |  |
|                                                                                                    |                                |            |             |       |                                 |  |
| Is er een maatwerkadviesrapport opgesteld? *                                                       |                                | $\odot$    | Ja<br>Nee   | ?     |                                 |  |
| Is er eerder subsidie verstrekt voor dit<br>maatwerkadviesrapport vanuit een andere<br>regeling? * |                                | $\bigcirc$ | Ja<br>Nee   | ?     |                                 |  |
| Aangevraagd subsidiebedrag *                                                                       | e                              |            | 0,00        | ?     |                                 |  |

Stap 4d. >> Vul de gegevens in, neem de aantallen m<sup>2</sup> over van het uitvoerdersformulier van het bouwbedrijf.

### Aanvraag voorbereiden en opslaan

U kunt uw aanvraag voorbereiden en tussentijds opslaan. Zo kunt u op een later tijdstip uw aanvraag definitief afronden en verzenden. Een opgeslagen aanvraag kun u vinden via deze link onder "<u>Mijn overzicht</u>".

Ondervindt u problemen? Kijk onder stap 3. Persoonsgegevens wijzigen.

|                                                                                                    |                                                                                                    | ſ                                                                                                    | Afdrukken Sluiten                                             |                                                           |
|----------------------------------------------------------------------------------------------------|----------------------------------------------------------------------------------------------------|----------------------------------------------------------------------------------------------------|---------------------------------------------------------------|-----------------------------------------------------------|
| Introductie                                                                                                    | Formulier                                                                                                    | Controleren                                                                                              | Verzenden                                                     |                                                           |
| Aanvrager                                                                                                    |                                                                                                    | Project                                                                                                  | Bijla                                                         | gen                                                       |
| uw aanvraag moet u<br>1. factuur en betaalbewi<br>2. de ingevulde en onder<br>U kunt de gegevens aan<br>Zorgt u ervoor dat de vo                                                                           | js toevoegen, ook als u co<br>rtekende uitvoerdersform<br>leveren door het documer<br>Igende informatie duidelij           | ontant betaald heeft.<br>ulier(en), per uitvoerder ee<br>nt te scannen, een digitale<br>jk zichtbaar is. | en apart formulier<br>foto te maken of door een schermprint i | printscreen) te maken.                                    |
| Di uw aanvraag moet u<br>1. factuur en betaalbewi<br>2. de ingevulde en ondei<br>U kunt de gegevens aan<br>Zorgt u ervoor dat de vo<br>Nog toevoegen                                                       | js toevoegen, ook als u cc<br>rtekende uitvoerdersform<br>leveren door het documer<br>Igende informatie duidelij           | ontant betaald heeft.<br>ulier(en), per uitvoerder ee<br>nt te scannen, een digitale<br>jk zichtbaar is. | en apart formulier<br>foto te maken of door een schermprint i | printscreen) te maken.<br>* Verplichte velden             |
| by uw aanvraag moet u<br>1. factuur en betaalbewi<br>2. de ingevulde en onder<br>U kunt de gegevens aan<br>Zorgt u ervoor dat de vo<br>Nog toevoegen<br>Uitvoerdersverklaring 1                            | je toevoegen, ook als u oc<br>rtekende uitvoerdersform<br>leveren door het documer<br>Igende informatie duidelij           | ontant betaald heeft.<br>ulier(en), per uitvoerder ee<br>nt te scannen, een digitale<br>jk zichtbaar is. | en apart formulier<br>foto te maken of door een schermprint i | printscreen) te maken.<br>* Verplichte velden<br>? Toevoe |
| by uw aanvraag moet u<br>1. factuur en betaalbewi<br>2. de ingevulde en onder<br>U kunt de gegevens aan<br>Zorgt u ervoor dat de vo<br>Nog toevoegen<br>Uitvoerdersverklaring 1<br>Factuur en betalingsbew | je toevoegen, ook als u oc<br>rtekende uitvoerdersform<br>leveren door het documer<br>lgende informatie duidelij<br>*<br>* | ontant betaald heeft.<br>ulier(en), per uitvoerder ee<br>nt te scannen, een digitale<br>ik zichtbaar is. | en apart formulier<br>foto te maken of door een schermprint ( | * Verplichte velden                                       |

Stap 4e. >> Voeg de bijlagen toe bij de aanvragen via de knop "Toevoegen"

A. Het uitvoerdersformulier is de basis van de aanvraag en staat <u>hier</u>. Wanneer u andere documenten aanlevert dan het juiste uitvoerdersformulier zal RVO u vragen om het juiste formulier aan te leveren. Bij het uitvoerdersformulier voegt het bouwbedrijf de foto's toe waaruit blijkt dat we werkzaamheden zijn uitgevoerd.

Let op: Op dit moment is het nog niet mogelijk beeldmateriaal in het uitvoerdersformulier toe te voegen. In deze tussenliggende periode worden aanvragen zonder beeldmateriaal geaccepteerd. Bewaar echter wel het beeldmateriaal in verband met mogelijke handhaving. Naar verwachting is er eind september een nieuw uitvoerdersformulier beschikbaar.

B. U kunt de facturen en betaalbewijzen voordat u deze toevoegt, het beste samenvoegen tot een PDF bestand. Hier vindt u daarover informatie: <u>https://helpx.adobe.com/nl/acrobat/using/merging-files-single-pdf.html</u>

Als u uw aanvraag volledig met alle juiste bijlagen indient, dan kunnen wij deze eenvoudig afhandelen.

|                                                                                                    | Rijksdienst voor Ondernemend<br>Nederland |
|----------------------------------------------------------------------------------------------------|-------------------------------------------|
| Subsidie energiebesparing eigen huis                                                                                     | - eigenaar én bewoner 2019                |
|                                                                                                    | Afdrukken Sluiten                         |
| Introductie Formulier Controlerer                                                                                        | n Verzenden                               |
| Uw formulier is correct ingevuld, maar nog NIET ingediend.<br>Om het formulier in te dienen klikt u de knop 'Verzenden'. |                                           |
|                                                                                                    |                                           |
|                                                                                                    | Naar verzenden                            |
|                                                                                                    | Opslaan                                   |
|                                                                                                    |                                           |

| S | Subsidie energ                                                                                                    | giebesparing e                                                                                                    | eigen huis - e                                                       | igenaar én bewoner                   |
|---|----------------------------------------------------------------------------------------------------|----------------------------------------------------------------------------------------------------|----------------------------------------------------------------------|--------------------------------------|
|   |                                                                                                    |                                                                                                    |                                                                      |                                      |
|   |                                                                                                    |                                                                                                    |                                                                      | Afdrukken Sluiten                    |
|   | Introductie                                                                                                    | Formulier                                                                                                    | Controleren                                                          | Verzenden                            |
|   | Overzicht / Verzenden<br>Hieronder vindt u uw aanv<br>1. Controleer of u uw a<br>2. Onder de aanvraag o<br>bij de voorwaarden.<br>3. Nadat u akkoord ben<br>'Ondertekenen en ve | vraag<br>anvraag naar waarheid hee<br>dient u akkoord te gaan me<br>it gegaan kunt u de aanvra<br>rzenden' te klikken. | eft ingevuld<br>t de voorwaarden door ee<br>ag ondertekenen en verze | n vinkje te plaatsen<br>nden door op |

| Checklist bijlagen                                                                                                    |                                                                                                    |           |
|----------------------------------------------------------------------------------------------------|----------------------------------------------------------------------------------------------------|-----------|
|                                                                                                    | ?                                                                                                    |           |
| Uitvoerdersverklaring 1                                                                                                    | Uitvoerdersform aanvullende.pdf                                                                                                    | 28-08-201 |
| Facturen en betalingsbewijzen m.b.t<br>(aanvullende) Energiebesparende                                                                                                    | MIJNRVO SEEH VvE.docx                                                                                                    | 28-08-201 |
| /erklaring en ondertekening                                                                                                    |                                                                                                    |           |
| 🖌 Hierbij verklaart de indiener dat; *                                                                                                    |                                                                                                    |           |
| <ul> <li>dat de ondertekenaar bevoegd is tot he<br/>dat het rekeningnummer op naam staa</li> <li>indien ook subsidie wordt aangevraagd<br/>is gangevraagd bij of verstrekt door eer</li> <li>de indiener gemachtigd is om deze aan</li> <li>de maatregelen zijn uitgevoerd en beta<br/>de inkoop en uitvoering heeft plaats ge</li> <li>u heeft maatregelen niet zelf uitgevoer<br/>meerdere bouwbedrijven die staan inge<br/>koophandel;</li> <li>dat deze aanvraag naar waarheid is ing</li> </ul> | t aanvragen van deze subsidie;<br>voor een maatwerkadvies geen subsidie<br>n ander bestuursorgaan;<br>vraag in te dienen;<br>Jald;<br>vonden na 14 augustus 2019;<br>d en laten uitvoeren door één of<br>sschreven bij de kamer van |           |
| Voorletter(s)                                                                                                    | Τ1                                                                                                    |           |
| T                                                                                                    |                                                                                                    |           |
| iussenvoegsel(s)                                                                                                    |                                                                                                    |           |
| russenvoegsel(s)<br>Achternaam                                                                                                    | Tester1                                                                                                    |           |
| russenvoegsel(s)<br>Achternaam<br>Geslacht                                                                                                    | Tester1                                                                                                    |           |
| Achternaam<br>Geslacht                                                                                                    | Tester1<br>Man<br>Vrouw                                                                                                    |           |
| Achternaam<br>Geslacht<br>Datum                                                                                                    | Tester1<br>Man<br>Vrouw<br>28-08-2019                                                                                                    |           |

Stap 4f. >> Controleer uw aanvraag, lees de verklaringen aandachtig door en dan kunt u onderaan deze pagina door de knop </br/>Verzenden> uw aanvraag versturen.

Let op! Pas nadat u op de knop "VERZENDEN" heeft gedrukt is uw aanvraag verzonden en ingediend.

|                          |                               |                          | Rijksdienst vo<br>Nederland    | or Ondernemend |  |
|--------------------------|-------------------------------|--------------------------|--------------------------------|----------------|--|
| Subsidie ener            | giebesparing                  | eigen huis -             | eigenaar én b                  | ewoner 2019    |  |
| Introductie              | Formulier                     | Controleren              | Afdrukken Sluiten<br>Verzenden | ]              |  |
| Uw aanvraag voor SEEP1   | 9 is ingediend bij Rijksdien: | st voor Ondernemend Ne   | derland. In 'Mijn Overzicht'   |                |  |
| van het eloket kunt u uv | aanvraag terugvinden. O t     | nitvangt een bevestiging | per e-mail.                    |                |  |
|                          |                               |                          | Sluiten                        | 1              |  |
|                          |                               |                          |                                | -              |  |
|                          |                               |                          |                                |                |  |

Stap 4g. >> Na het verzenden van de aanvraag ziet u het bovenstaande scherm. Direct na uw subsidieaanvraag krijgt u een ontvangstbevestiging per e-mail. U vindt de bevestiging ook terug als u weer inlogt bij het eLoket. Kijk dan onder "Berichten".